## 【一般利用者向け】

## かかりつけ依頼を送信する方法

## 【重要】

かかりつけの設定を一般ユーザー側から施設に依頼を送信するためには、 その施設の 施設番号(16桁)を知っている必要があります。 施設あるいは施設職員から聴いておきましょう。

※ かかりつけ設定を行うには、相手の施設側がナラティブブックに登録されていることが必要です。 施設番号は施設の登録時に発行されます。

## [一般利用者向け] かかりつけ依頼を送信する方法

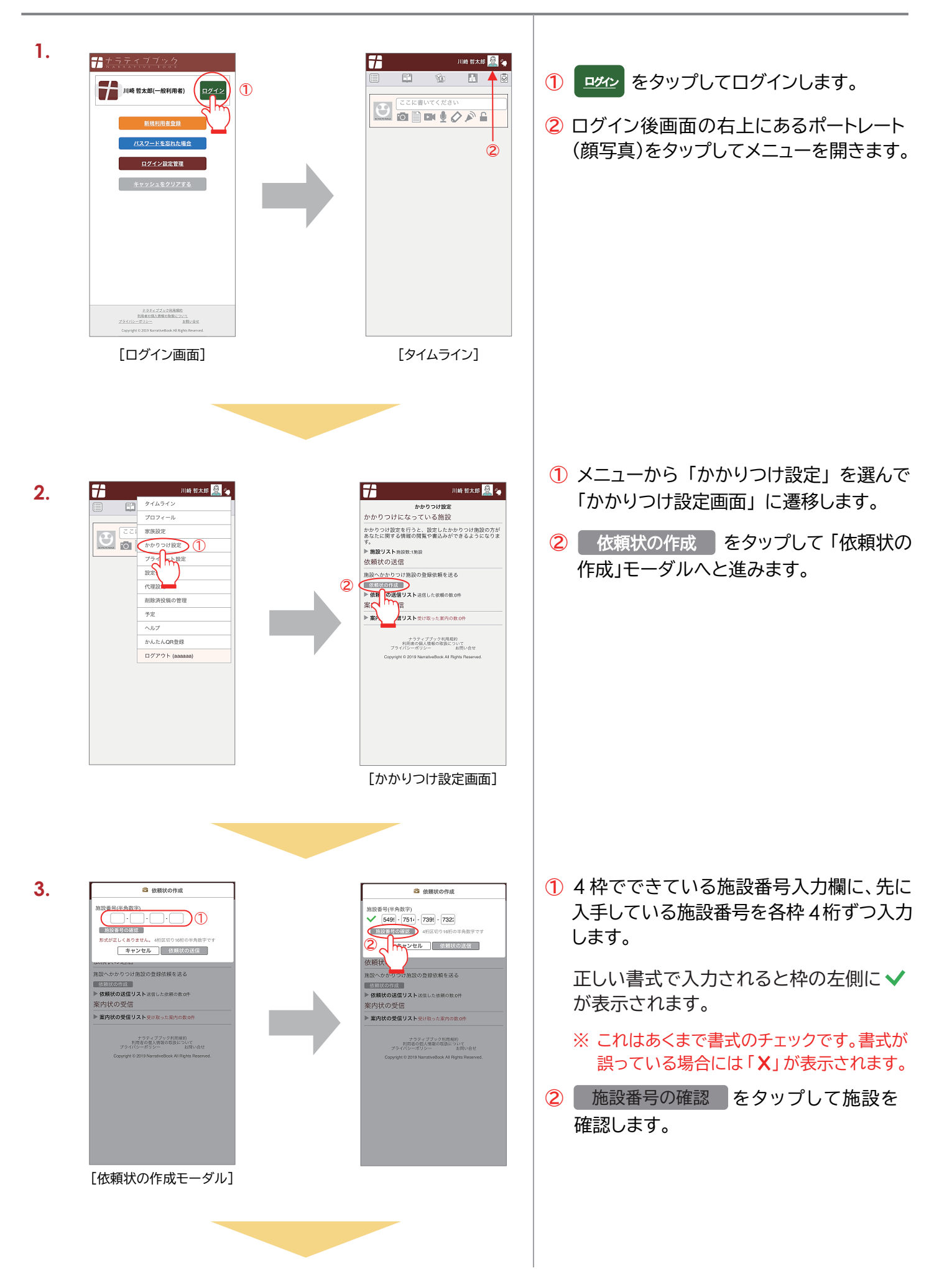

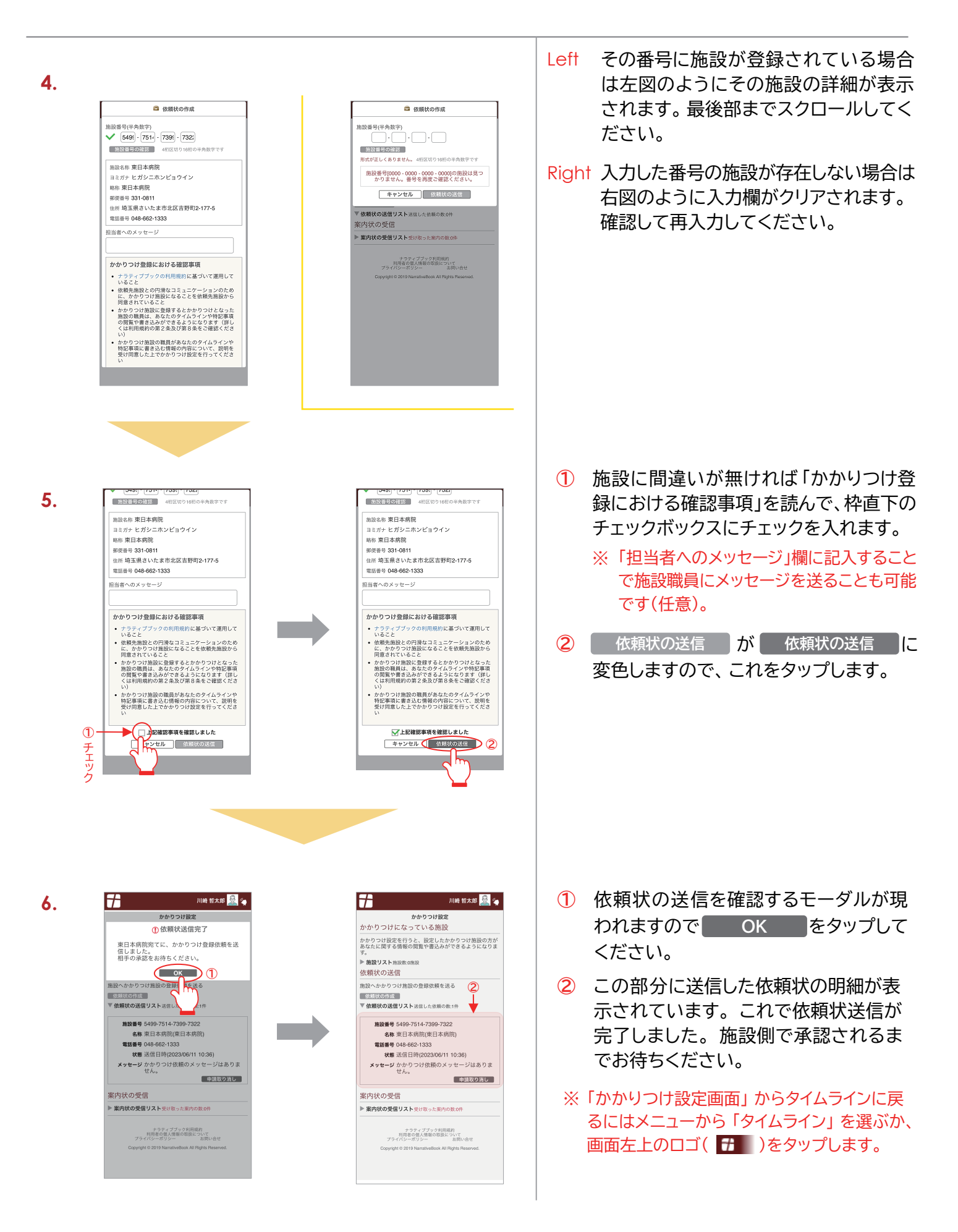

【一般利用者向け】かかりつけ依頼の送信方法 END